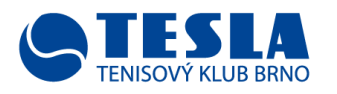

## Návod online objednávání kurtů na TK Tesla Brno

1. Na našem webu www.teslabrno.cz klikněte na záložku "TENISOVÉ KURTY"

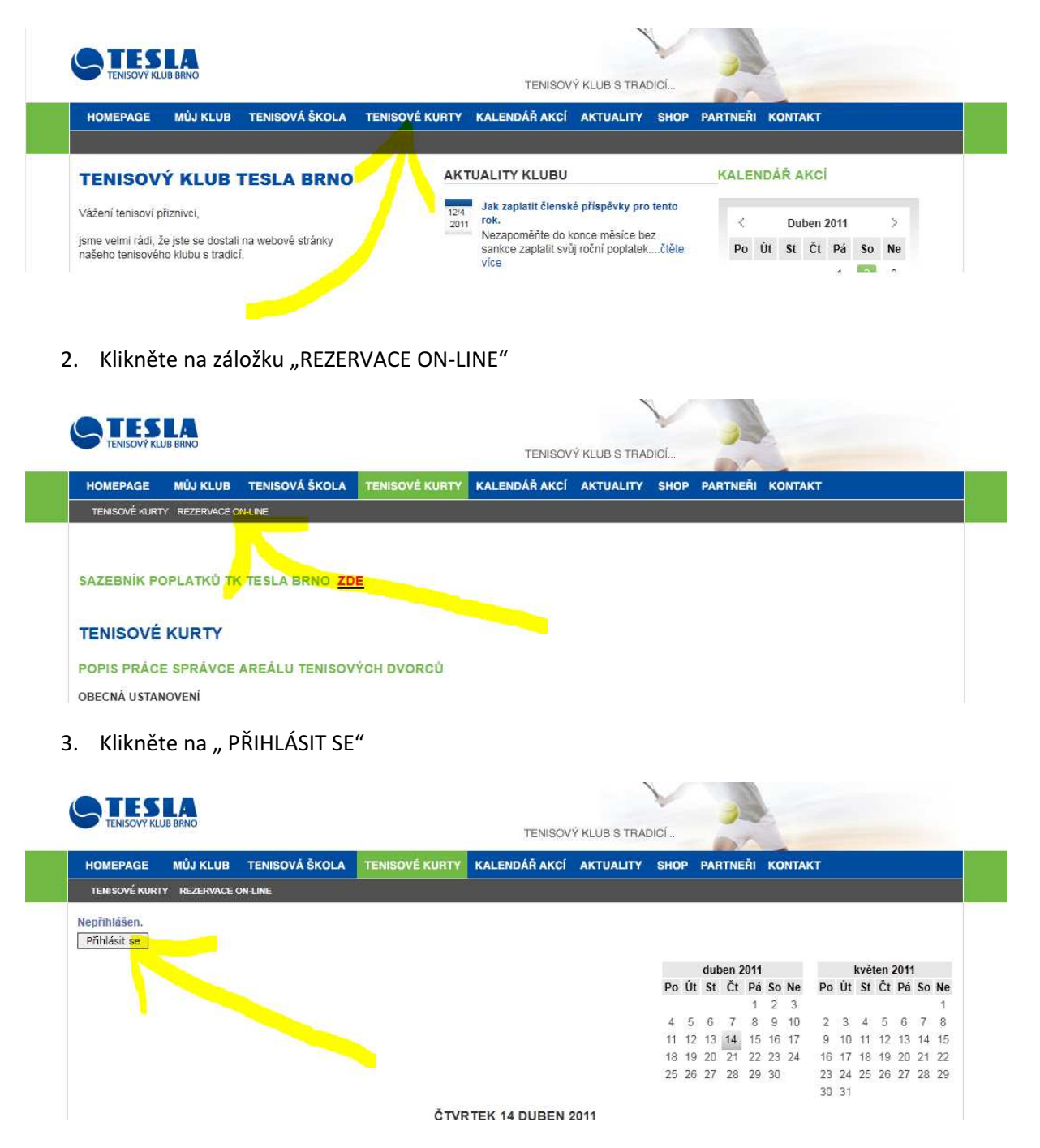

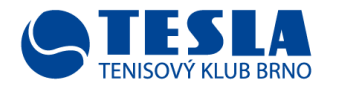

4. Napište své "Jméno" a "Heslo"

| HOMEPAGE          | MŮJ KLUB     | TENISOVÁ ŠKOLA           | TENISOVÉ KURTY | KALENDÁŘ AKCÍ | AKTUALITY | SHOP | PARTNEŘI | KONTAKT                      |
|-------------------|--------------|--------------------------|----------------|---------------|-----------|------|----------|------------------------------|
| TENISOVÉ KURTY    | REZERVACE    | DN-LINE                  |                |               |           |      |          |                              |
| √epřihlášen.      |              |                          |                |               |           |      |          |                              |
| Přihlásit se      |              |                          |                |               |           |      |          |                              |
| Prosím, přih      | ılašte se    |                          |                |               |           |      |          |                              |
|                   |              |                          |                |               |           |      |          |                              |
| Jméno:            |              |                          |                |               |           |      |          |                              |
| Heslo:            |              |                          |                |               |           |      |          |                              |
|                   | Přihlásit s  | •                        |                |               |           |      |          |                              |
| 0 2009-2011 TENIS | OVÝ KLUB TES | ILA BRNO   Publikujeme s | OneClickWeb    |               |           |      |          | Homepage ( Kontakt ) Sitemap |
|                   |              |                          |                |               |           |      |          |                              |

5. Klikněte na "Přihlásit se"

|                                                                   |                  |               |                  | TENISOV       | Y KLUB S TRAE | DICI |          |         |
|-------------------------------------------------------------------|------------------|---------------|------------------|---------------|---------------|------|----------|---------|
| OMEPAGE                                                           | MŮJ KLUB         | TENISOVÁ ŠKOL | A TENISOVÉ KURTY | KALENDÁŘ AKCÍ | AKTUALITY     | SHOP | PARTNEŘI | KONTAKT |
| ENISOVÉ KURTY                                                     | REZERVACE O      | N-LINE        |                  |               |               |      |          |         |
| rihlášen.                                                         |                  |               |                  |               |               |      |          |         |
|                                                                   |                  |               |                  |               |               |      |          |         |
| fihlásit se                                                       |                  |               |                  |               |               |      |          |         |
| <sup>fihlásit se</sup><br>osím. přih                              | nlašte se        |               |                  |               |               |      |          |         |
| ihlásit se<br>osím, přih                                          | nlašte se        |               |                  |               |               |      |          |         |
| íhlásit se<br>í <b>osím, přih</b><br>Jméno:                       | l <b>ašte se</b> |               |                  |               |               |      |          |         |
| <del>'ihlásit se</del><br>' <b>osím, přih</b><br>Jméno:<br>Heslo: | lašte se         |               |                  |               |               |      |          |         |
| <del>'ihlásit se</del><br>' <b>OSÍM, PŤÍh</b><br>Jméno:<br>Heslo: | lpicek           |               |                  |               |               |      |          |         |

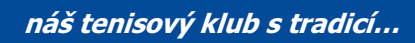

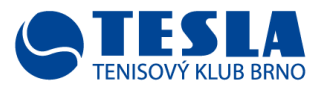

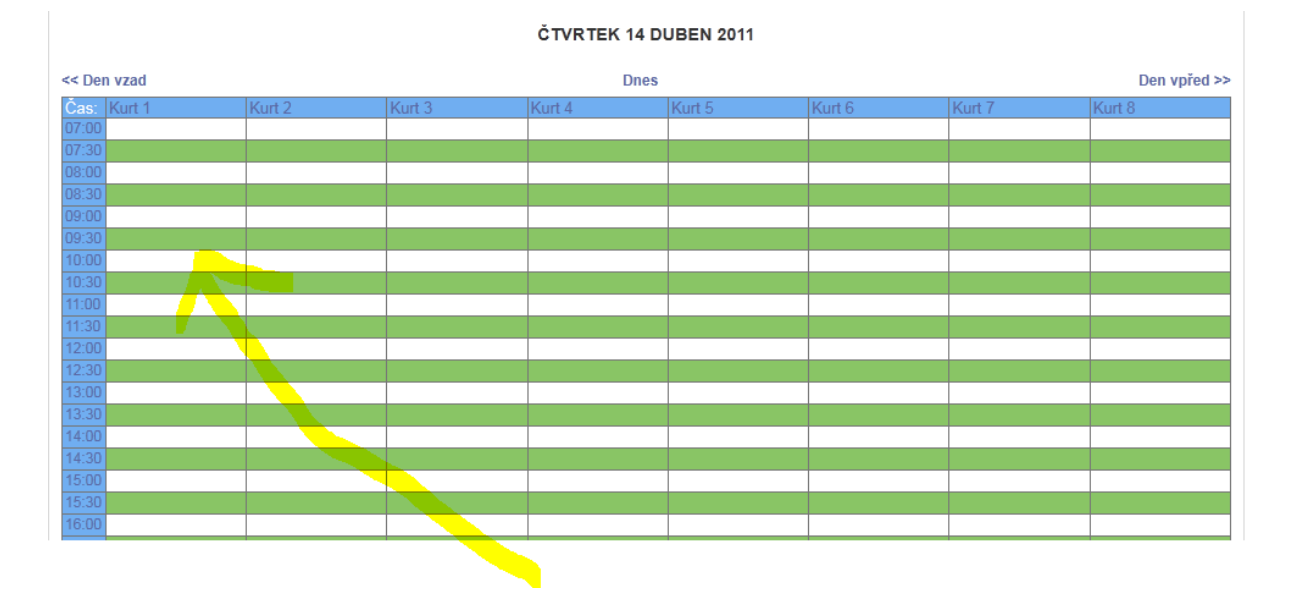

#### 6. Vyberte, na kterém kurtu chcete hrát a kterou hodinu a klikněte do toho obdélníku

7. Napište své jméno a příjmení do "Jméno", do "Popis" můžete a nemusíte napsat např.:"turnaj", - datum, hodina a č. kurtu se vyplnilo automaticky-, po té klikněte na "Uložit"

|                       |                      | IENISOVE KUH | KALENDAR AKCI | AKTUALITY SHO | P PARTNEHI KONI | IAKI |
|-----------------------|----------------------|--------------|---------------|---------------|-----------------|------|
| TENISOVE KURTT RELE   | NAGE ON-LINE         |              |               |               |                 |      |
| Přihlášen: Ipicek     |                      |              |               |               |                 |      |
| Seznam uživatelů      |                      |              |               |               |                 |      |
| Administrator         |                      |              |               |               |                 |      |
|                       |                      |              |               |               |                 |      |
| Přidat záznam         |                      |              |               |               |                 |      |
|                       |                      |              |               |               |                 |      |
| Jméno:                |                      |              |               |               |                 |      |
| Popis:<br>(volitelný) |                      |              | 1.2.5         |               |                 |      |
| (vontenty)            |                      |              |               |               |                 |      |
| Sec. 1997             |                      |              |               |               |                 |      |
|                       |                      |              |               |               |                 |      |
|                       |                      |              |               |               |                 |      |
|                       |                      |              | C             |               |                 |      |
| Datum:                | 14 💌 dub 💌 201       | 1 💌          |               |               |                 |      |
| Čas:                  | 14 00                |              |               |               |                 |      |
| Doba trvání:          | 1 hodiny 💌           | Všechny dny  |               |               |                 |      |
| 70                    | vrazit vico možnosti |              |               |               |                 |      |

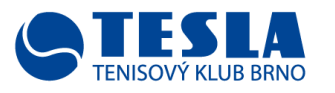

8. Právě se zapsal "Jarda Zkouška na kurtu č.1 od 14,00 – do 15,30, klikněte na světlomodrý obdélník s popisem Jarda Zkouška a....

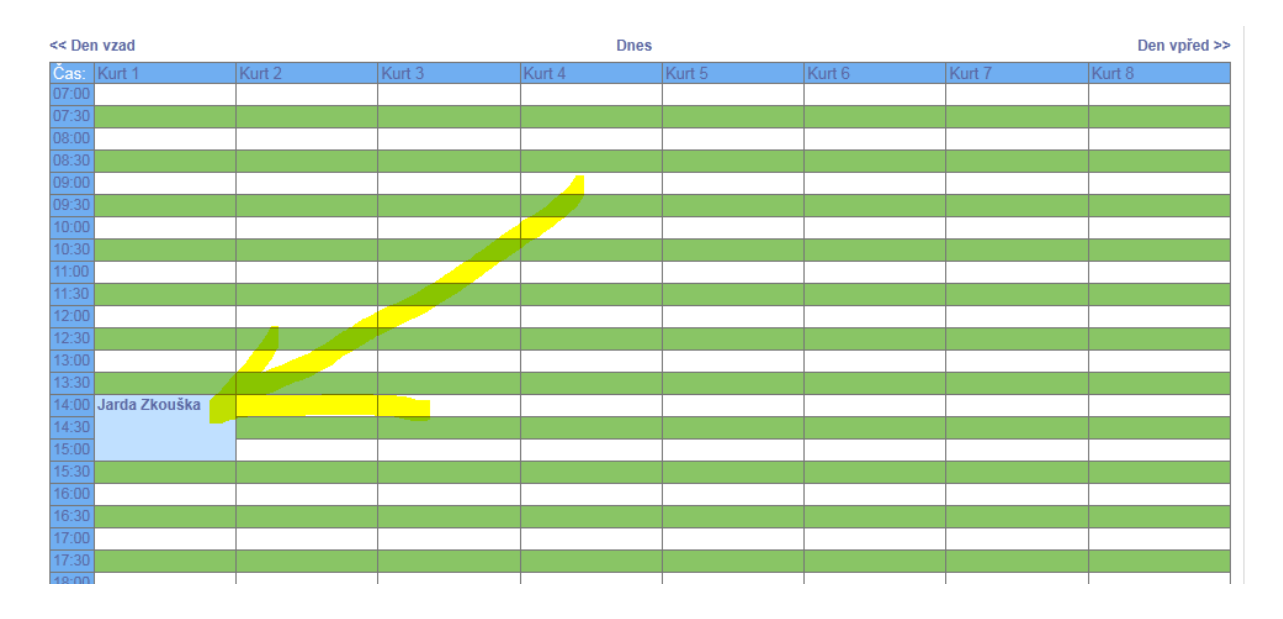

 ...zkontrolujete si správnost Vašeho zadání, pokud chcete opravit Váš záznam, klikněte na "Editovat záznam" a můžete zápis opravit, pokud chcete smazat záznam, klikněte na "Smazat"

| HOMEPAGE       MUJ KLUB       TENISOVA SKOLA       TENISOVE KURTY       KALENDAR AKCI       AKTUALITY       SHOP       PARTNERI       KONTAKT         TENISOVÉ KURTY       REZERVACE ON-LINE       Prihlášen: Ipicek       Odhlášit se       Szanam uživatelů         Administrátor       JARDA ZKOUŠKA       Popis:       Mistnost:       Tenisové kurty - Kurt 1         Začátek:       14:00:00 - Čtvrtek 114 duben 2011       Doba trváni:       1,5 hodiny         Konec:       15:30:00 - Čtvrtek 14 duben 2011       Typ:       Obsazeno         Vytvořil uživatel:       Ipicek       20:59:23 - Čtvrtek 14 duben 2011         Typ:       opakování:       Nikdy         Editovat záznam       Nikdy |     |                      |              |                       | <br>          |           |        |          |         |
|----------------------------------------------------------------------------------------------------|-----|----------------------|--------------|-----------------------|---------------|-----------|--------|----------|---------|
| TENISOVÉ KURTY REZERVACE ON LINE         Přihlášen: Ipicek         Odhlásit se         Seznam uživatelů         Administrátor         JARDA ZKOUŠKA         Popis:         Mistnost:         Tenisové kurty - Kurt 1         Začátek:         14:00:00 - Čtvrtek 14 duben 2011         Doba trváni:         15:30:00 - Čtvrtek 14 duben 2011         Typ:       Obsazeno         Vytvořil uživatel:       lpicek         Poskední změna:       20:59:23 - Čtvrtek 14 duben 2011         Typ opakování:       Nikdy         Editovat záznam       Vate                                                                                                    |     | HOMEPAGE             | MUJ KLUB     | TENISOVA ŠKOLA        | KALENDAR AKCI | AKTUALITY | SHOP I | PARTNERI | KONTAKT |
| Přihlášen: Ipicek<br>Odhlášit se<br>Seznam uživatelů<br>Administrátor<br>JARDA ZKOUŠKA<br>Popis:<br>Mistnost: Tenisové kurty - Kurt 1<br>Začáte: 14:00:00 - Čtvrtek 14 duben 2011<br>Doba trváni: 1,5 hodiny<br>Konce: 15:30:00 - Čtvrtek 14 duben 2011<br>Ty: Obsazeno<br>Vytvořil uživate: Ipicek<br>Poslední změna: 20:59:23 - Čtvrtek 14 duben 2011<br>Typ opakováni: Nikdy                                                                                                    |     | TENISOVÉ KURTY       | REZERVACE    | ON-LINE               |               |           |        |          |         |
| Odhlásit se         Seznam uživatelů         Administrátor         JARDA ZKOUŠKA         Popis:         Mistnost:       Tenisové kurty - Kurt 1         Začátek:       14:00:00 - Čtvrtek 14 duben 2011         Doba trváni:       1,5 hodiny         Konec:       15:30:00 - Čtvrtek 14 duben 2011         Typ:       Obsazeno         Vytvořil uživatel:       Ipicek         Poslední změna:       20:59:23 - Čtvrtek 14 duben 2011         Typ opakování:       Nikdy                                                                                                    |     | Přihlášen: Ipicek    |              |                       |               |           |        |          |         |
| Seznam uživatelů<br>Administrátor<br>JARDA ZKOUŠKA<br>Popis:<br>Mistnost: Tenisové kurty - Kurt 1<br>Začátek: 14:00:00 - Čtvrtek 14 duben 2011<br>Doba trváni: 1,5 hodiny<br>Konec: 15:30:00 - Čtvrtek 14 duben 2011<br>Typ: Obsazeno<br>Vytvořil uživatel: Ipicek<br>Poslední změna: 20:59:23 - Čtvrtek 14 duben 2011<br>Typ opakováni: Nikdy                                                                                                    |     | Odblásit se          |              |                       |               |           |        |          |         |
| Administrátor<br>JARDA ZKOUŠKA<br>Popis:<br>Mistnost: Tenisové kurty - Kurt 1<br>Začátek: 14.00:00 - Čtvrtek 14 duben 2011<br>Doba trvání: 1,5 hodiny<br>Konec: 15:30:00 - Čtvrtek 14 duben 2011<br>Typ: Obsazeno<br>Vytvořil uživatel: lpicek<br>Poslední změna: 20:59:23 - Čtvrtek 14 duben 2011<br>Typ opakování: Nikdy                                                                                                    |     | Soznam uživatolů     |              |                       |               |           |        |          |         |
| Administrator<br>JARDA ZKOUŠKA<br>Popis:<br>Mistnost: Tenisové kurty - Kurt 1<br>Začátek: 14:00:00 - Čtvrtek 14 duben 2011<br>Doba trváni: 1,5 hodiny<br>Konec: 15:30:00 - Čtvrtek 14 duben 2011<br>Typ: Obsazeno<br>Vytvořil uživatel: lpicek<br>Poslední změna: 20:59:23 - Čtvrtek 14 duben 2011<br>Typ opakování: Nikdy<br>Editovat záznam                                                                                                    |     |                      |              |                       |               |           |        |          |         |
| JARDA ZKOUŠKA         Popis:         Mistnost:       Tenisové kurty - Kurt 1         Začátek:       14:00:00 - Čtvrtek 14 duben 2011         Doba trvání:       15:30:00 - Čtvrtek 14 duben 2011         Typ:       Obsazeno         Vytvořil uživatel:       Ipicek         Poslední změna:       20:59:23 - Čtvrtek 14 duben 2011         Typ opakování:       Nikdy                                                                                                    |     | Administrator        |              |                       |               |           |        |          |         |
| Popis:         Mistnost:       Tenisové kurty - Kurt 1         Začátek:       14:00:00 - Čtvrtek 14 duben 2011         Doba trvání:       1,5 hodiny         Konec:       15:30:00 - Čtvrtek 14 duben 2011         Typ:       Obsazeno         Vytvořil uživatel:       jolek         Poslední změna:       20:59:23 - Čtvrtek 14 duben 2011         Typ opakování:       Nikdy                                                                                                    |     | JARDA ZKOUŠ          | KA           |                       |               |           |        |          |         |
| Popis:         Mistnost:       Tenisové kurty - Kurt 1         Začátek:       14:00:00 - Čtvrtek 14 duben 2011         Doba trvání:       1,5 hodiny         Konec:       15:30:00 - Čtvrtek 14 duben 2011         Typ:       Obsazeno         Vytvořil uživatel:       lpicek         Poslední změna:       20:59:23 - Čtvrtek 14 duben 2011         Typ opakování:       Nikdy                                                                                                    |     |                      |              |                       |               |           |        |          |         |
| Mistnost: Tenisové kurty - Kurt 1<br>Začátek: 14:00:00 - Čtvrtek 14 duben 2011<br>Doba trváni: 1,5 hodiny<br>Konec: 15:30:00 - Čtvrtek 14 duben 2011<br>Typ: Obsazeno<br>Vytvořil uživatel: lpicek<br>Poslední změna: 20:59:23 - Čtvrtek 14 duben 2011<br>Typ opakováni: Nikdy                                                                                                    |     | Popis:               |              |                       |               |           |        |          |         |
| Začátek: 14.00:00 - Ctvrtek 14 duben 2011<br>Doba trváni: 1,5 hodiny<br>Konec: 15:30:00 - Čtvrtek 14 duben 2011<br>Typ: Obsazeno<br>Vytvořil uživatel: Ipicek<br>Poslední změna: 20:59:23 - Čtvrtek 14 duben 2011<br>Typ opakováni: Nikdy<br>Editovat záznam                                                                                                    |     | Místnost:            | Tenisové ku  | irty - Kurt 1         |               |           |        |          |         |
| Doba trvání:       1,5 hodiny         Konec:       15:30:00 - Čtvrtek 14 duben 2011         Typ:       Obsazeno         Vytvořil uživatel:       Ijicick         Poslední změna:       20:59:23 - Čtvrtek 14 duben 2011         Typ opakování:       Nikdy         Editovat záznam       1                                                                                                    |     | Začátek:             | 14:00:00 - Ó | Ctvrtek 14 duben 2011 |               |           |        |          |         |
| Konec:       15:30:00 - Čtvrtek 14 duben 2011         Typ:       Obsazeno         Vytvořil uživatel:       lpicek         Poslední změna:       20:59:23 - Čtvrtek 14 duben 2011         Typ opakování:       Nikdy         Editovat záznam       1000000000000000000000000000000000000                                                                                                    |     | Doba trvání:         | 1,5 hodiny   |                       |               |           |        |          |         |
| Typ:     Obsazeno       Vytvořil uživatel:     lpicek       Poslední změna:     20:59:23 - Čtvrtek 14 duben 2011       Typ opakováni:     Nikdy       Editovat záznam                                                                                                    |     | Konec:               | 15:30:00 - Č | Čtvrtek 14 duben 2011 |               |           |        |          |         |
| Vytvořil uživatel: lpicek<br>Poslední změna: 20:59:23 - Čtvrtek 14 duben 2011<br>Typ opakování: Nikdy<br>Editovat záznam                                                                                                    |     | Typ:                 | Obsazeno     |                       |               |           |        |          |         |
| Poslední změna: 20:59:23 - Čtvrtek 14 duben 2011<br>Typ opakování: Nikdy<br>Editovat záznam                                                                                                    |     | Vytvořil uživatel:   | lpicek       |                       |               |           |        |          |         |
| Typ opakování: Nikdy<br>Editovat záznam                                                                                                    |     | Poslední změna:      | 20:59:23 - Č | Čtvrtek 14 duben 2011 |               |           |        |          |         |
| Editovat záznam                                                                                                    | - i | Typ opakování:       | Nikdy        |                       |               |           |        |          |         |
| Editovat zaznam                                                                                                    |     | E dita unt a fam ann |              |                       |               |           |        |          |         |
|                                                                                                    |     | Conv Entry           |              |                       |               |           |        |          |         |
| Smazt záznam                                                                                                    |     | Smazat záznam        |              |                       |               |           |        |          |         |
| Návrat na předchozí stránku                                                                                                    |     | Návrat na předcho    | ozí stránku  |                       |               |           |        |          |         |

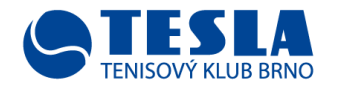

#### 10. Pokud je vše v pořádku, klikněte na "Odhlásit se"

| HOMEPAGE       NÚJ KLUB       TENISOVÁ ŠKOLA       TENISOVÉ KURTY       KALENDÁŘ AKCÍ       AKTUALITY       SHOP       PARTNEŘI       KONTAKT         TENISOVÉ KURTY       REZERVACE ON-LINE         Příhlášen: IpiceK<br>Odhlásit se<br>Seznam uživatelů<br>Administrátor         JARDA ZKOUŠKA         Popis:       Rifstnost:       Tenisové kurty - Kurt 1         Začátek:       14:00:00 - Čivrtek 14 duben 2011         Doba trváni:       15: bodny         Konce:       15:30:00 - Čivrtek 14 duben 2011         Typ:       Obsazeno       Vytvořil uživatel:         Vytvořil uživatel:       jpick       Postední změna:       20:59:23 - Čivrtek 14 duben 2011         Typ opakováni:       Nikdy       Litte Kate Kate Kate Kate Kate Kate Kate K | The need of the    |              |                       |                | TENISOVY KLUB S TRADICI |           |      |          |         |  |
|----------------------------------------------------------------------------------------------------|--------------------|--------------|-----------------------|----------------|-------------------------|-----------|------|----------|---------|--|
| TENISOVÉ KURTY       REZERVACE ON-LINE         Příhlášen: Ipicek                                                                                                    | HOMEPAGE           | MŮJ KLUB     | TENISOVÁ ŠKOLA        | TENISOVÉ KURTY | KALENDÁŘ AKCÍ           | AKTUALITY | SHOP | PARTNEŘI | KONTAKT |  |
| Přihlášen: lpicek<br>Odhlásit se<br>Seznam uživatelů<br>Administrátor<br>JARDA ZKOUŠKA<br>Popis:<br>Místnost: Tenisové kurty - Kurt 1<br>Začátek: 14:00:00 - Čivrtek 14 duben 2011<br>Doba trváni: 1,5 hodiny<br>Konec: 15:30:00 - Čivrtek 14 duben 2011<br>Typ: Obsazeno<br>Vytvoři uživatel: lpicek<br>Poslední změna: 20:59:23 - Čivrtek 14 duben 2011<br>Typ opakováni: Nikký                                                                                                    | TENISOVÉ KURTY     | REZERVACE C  | ON-LINE               |                |                         |           |      |          |         |  |
| Odhlásit se         Seznam uživatelů         Administrátor         JARDA ZKOUŠKA         Popis:         Místnost:         Tenisové kurty - Kurt 1         Začátek:         14:00:00 - Čtvrtek 14 duben 2011         Doba trváni:         1,5 hodiny         Konec:         15:30:00 - Čtvrtek 14 duben 2011         Typ:         Obsazeno         Vytvořil uživatel:         Ipicek         Poslední změna:         20:59:23 - Čtvrtek 14 duben 2011         Typ opskováni:         Niktoj                                                                                                    | Přihlášen: Ipicek  |              |                       |                |                         |           |      |          |         |  |
| Seznam uživatelů<br>Administrátor<br>JARDA ZKOUŠKA<br>Popis:<br>Místnost: Tenisové kurty - Kurt 1<br>Začátek: 14:00:00 - Čtvrtek 14 duben 2011<br>Doba trváni: 1,5 hodiny<br>Konec: 15:30:00 - Čtvrtek 14 duben 2011<br>Typ: Obsazeno<br>Vytvořil uživatel:  picek<br>Poslední změna: 20:59:23 - Čtvrtek 14 duben 2011<br>Typ opakováni: Nikdy                                                                                                    | Odhlásit se        |              |                       |                |                         |           |      |          |         |  |
| Administrator<br>JARDA ZKOUŠKA<br>Popis:<br>Mistnost: Tenisové kurty - Kurt 1<br>Začátek: 14:00:00 - Čtvrtek 14 duben 2011<br>Doba trvání: 1,5 hodiny<br>Konec: 15:30:00 - Čtvrtek 14 duben 2011<br>Typ: Obsazeno<br>Vytvořil uživatel: lipicek<br>Poslední změna: 20:59:23 - Čtvrtek 14 duben 2011<br>Typ opakování: Niktý                                                                                                    | Seznam uživatelů   |              |                       |                |                         |           |      |          |         |  |
| JARDA ZKOUŠKA         Popis:         Místnost:       Tenisové kurty - Kurt 1         Začátek:       14:00:00 - Čtvrtek 14 duben 2011         Doba trváni:       1,5 hodiny         Konec:       15:30:00 - Čtvrtek 14 duben 2011         Typ:       Obsazeno         Vytvoříl uživatel:       Ipicek         Poslední změna:       20:59:23 - Čtvrtek 14 duben 2011         Typ opakováni:       Nikdy                                                                                                    | Administrator      |              |                       |                |                         |           |      |          |         |  |
| Popis:           Mistnost:         Tenisové kurty - Kurt 1           Začátek:         14:00:00 - Čtvrtek 14 duben 2011           Doba trváni:         1,5 hodiny           Konec:         15:30:00 - Čtvrtek 14 duben 2011           Typ:         Obsazeno           Vytvořil uživatel:         Ipicek           Poslední změna:         20:59:23 - Čtvrtek 14 duben 2011           Typ opakováni:         Nikdy                                                                                                    | ARDA ZKOUŠ         | KA           |                       |                |                         |           |      |          |         |  |
| Popis:           Mistnost:         Tenisové kurty - Kurt 1           Začátek:         14:00:00 - Čtvrtek 14 duben 2011           Doba trváni:         1,5 hodiny           Konec:         15:30:00 - Čtvrtek 14 duben 2011           Typ:         Obsazeno           Vytvořil uživatel:         lpicek           Poslední změna:         20:59:23 - Čtvrtek 14 duben 2011           Typ opskování:         Nikt/y                                                                                                    | VAILDALICOU        |              |                       |                |                         |           |      |          |         |  |
| Mistnost:         Tenisové kurty - Kurt 1           Začátek:         14:00:00 - Čtvrtek 14 duben 2011           Doba trváni:         1,5 hodiny           Konec:         15:30:00 - Čtvrtek 14 duben 2011           Typ:         Obsazeno           Vytvořil uživatel:         Ipicek           Poslední změna:         20:59:23 - Čtvrtek 14 duben 2011           Typ opskováni:         Nikdy                                                                                                    | Popis:             |              |                       |                |                         |           |      |          |         |  |
| Začátek:       14:00:00 - Čtvrtek 14 duben 2011         Doba trváni:       1,5 hodiny         Konec:       15:30:00 - Čtvrtek 14 duben 2011         Typ:       Obsazeno         Vytvořil uživatel:       lpicek         Poslední změna:       20:59:23 - Čtvrtek 14 duben 2011         Typ opakováni:       Nikdy                                                                                                    | Místnost:          | Tenisové ku  | rty - Kurt 1          |                |                         |           |      |          |         |  |
| Doba trvání:         1,5 hodiny           Konec:         15:30:00 - Čtvrtek 14 duben 2011           Typ:         Obsazeno           Vytvořil uživatel:         lpicek           Poslední změna:         20:59:23 - Čtvrtek 14 duben 2011           Typ pokování:         Nikdy                                                                                                    | Začátek:           | 14:00:00 - Č | Ctvrtek 14 duben 2011 |                |                         |           |      |          |         |  |
| Konec:         15:30:00 - Čtvrtek 14 duben 2011           Typ:         Obsazeno           Vytvořil uživatel:         lpicek           Poslední změna:         20:59:23 - Čtvrtek 14 duben 2011           Typ opakování:         Nikdy                                                                                                    | Doba trvání:       | 1,5 hodiny   |                       |                |                         |           |      |          |         |  |
| Typ:         Obsazeno           Vytvořil uživateľ:         lpicek           Poslední změna:         20:59:23 - Čtvrtek 14 duben 2011           Typ opakováni:         Nikdy                                                                                                    | Konec:             | 15:30:00 - Č | tvrtek 14 duben 2011  |                |                         |           |      |          |         |  |
| Vytvořil uživatel: lpicek Poslední změna: 20:59:23 - Čtvrtek 14 duben 2011 Typ opakování: Nikdy                                                                                                    | Тур:               | Obsazeno     |                       |                |                         |           |      |          |         |  |
| Poslední změna: 20:59:23 - Čtvrtek 14 duben 2011<br>Typ opakování: Nikdy                                                                                                    | Vytvořil uživatel: | lpicek       |                       |                |                         |           |      |          |         |  |
| Typ opakování: Nikdy                                                                                                    | Poslední změna:    | 20:59:23 - Č | Ctvrtek 14 duben 2011 |                |                         |           |      |          |         |  |
|                                                                                                    | Typ onakování:     | Nikdy        |                       |                |                         |           |      |          |         |  |

### 11. Váš zápis je zaznamenán v online rezervaci

| TENISOVÝ KLUB                 | BRNO         |                      | TENISOVÝ KLUB S TRADICÍ |               |           |      |          |         |  |
|-------------------------------|--------------|----------------------|-------------------------|---------------|-----------|------|----------|---------|--|
| HOMEPAGE                      | MŮJ KLUB     | TENISOVÁ ŠKOLA       | TENISOVÉ KURTY          | KALENDÁŘ AKCÍ | AKTUALITY | SHOP | PARTNEŘI | KONTAKT |  |
| TENISOVÉ KURTY                | REZERVACE O  | N-LINE               | ÷                       |               |           |      |          |         |  |
| Nepřihlášen.                  |              |                      |                         |               |           |      |          |         |  |
| Přihlásit se                  |              |                      |                         |               |           |      |          |         |  |
| JARDA ZKOUŠ                   | KA           |                      |                         |               |           |      |          |         |  |
| Popis:                        |              |                      |                         |               |           |      |          |         |  |
| Mistnost:                     | Tenisové kur | ty - Kurt 1          |                         |               |           |      |          |         |  |
| Začátek:                      | 14:00:00 - Č | tvrtek 14 duben 2011 |                         |               |           |      |          |         |  |
| Doba trvání:                  | 1,5 hodiny   |                      |                         |               |           |      |          |         |  |
| Konec:                        | 15:30:00 - Č | tvrtek 14 duben 2011 |                         |               |           |      |          |         |  |
| Typ:                          | Obsazeno     |                      |                         |               |           |      |          |         |  |
| Vytvořil uživatel:            | lpicek       |                      |                         |               |           |      |          |         |  |
| Poslední změna:               | 20:59:23 - Č | tvrtek 14 duben 2011 |                         |               |           |      |          |         |  |
| Typ opakování:                | Nikdy        |                      |                         |               |           |      |          |         |  |
| Editovat záznam<br>Copy Entry |              |                      |                         |               |           |      |          |         |  |

# 

### 12. Právě si "Jarda Zkouška" zarezervoval kurt č.1 ve 14,00 – 15,30 hodin